# 비전임교원 · 연구원 · 조교 온라인 지원안내

2019.07.10. 교원인사팀

### 1. 본교 홈페이지 접속(Quick Menu - 교수 - 채용시스템)

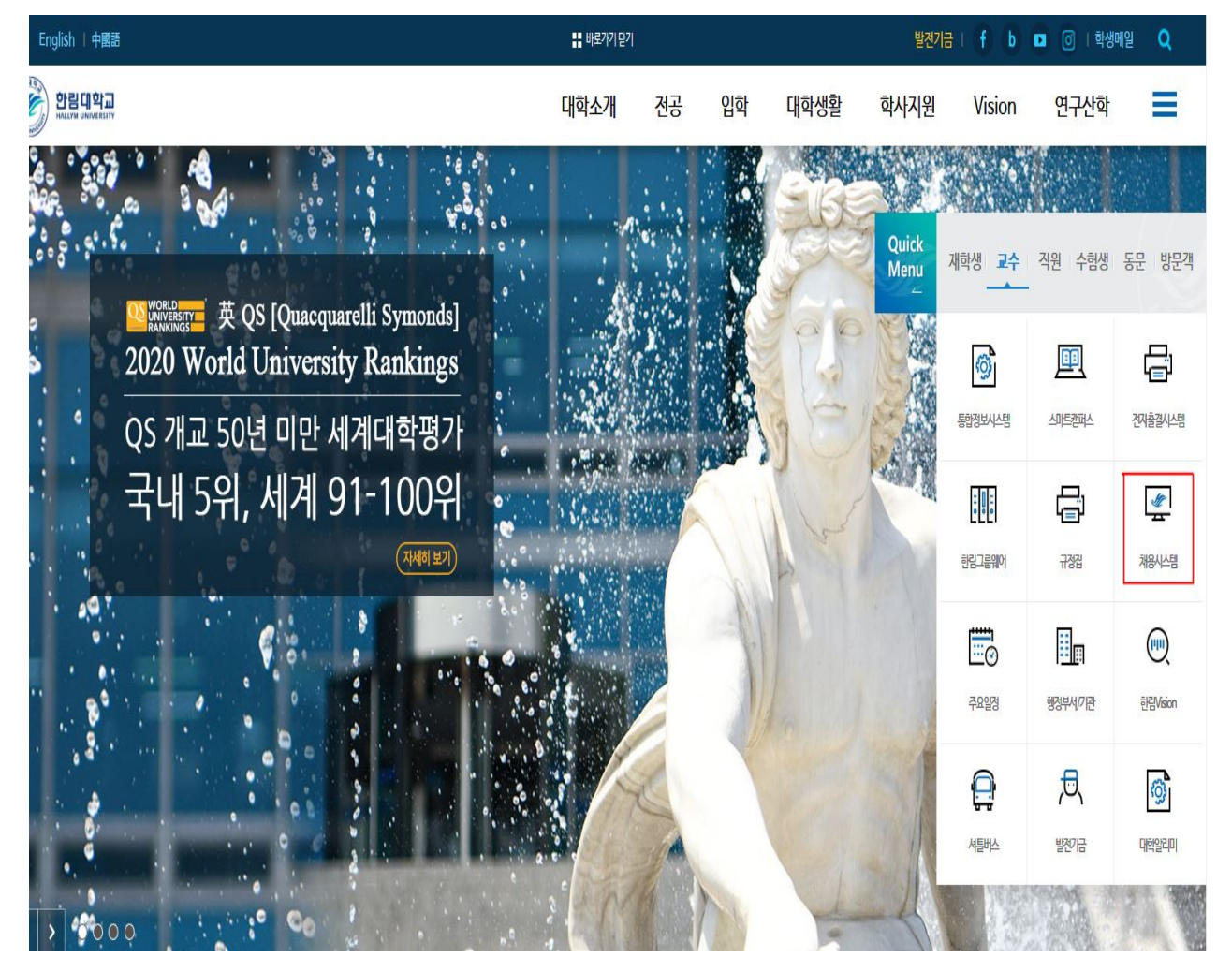

# 2. 신규지원 클릭

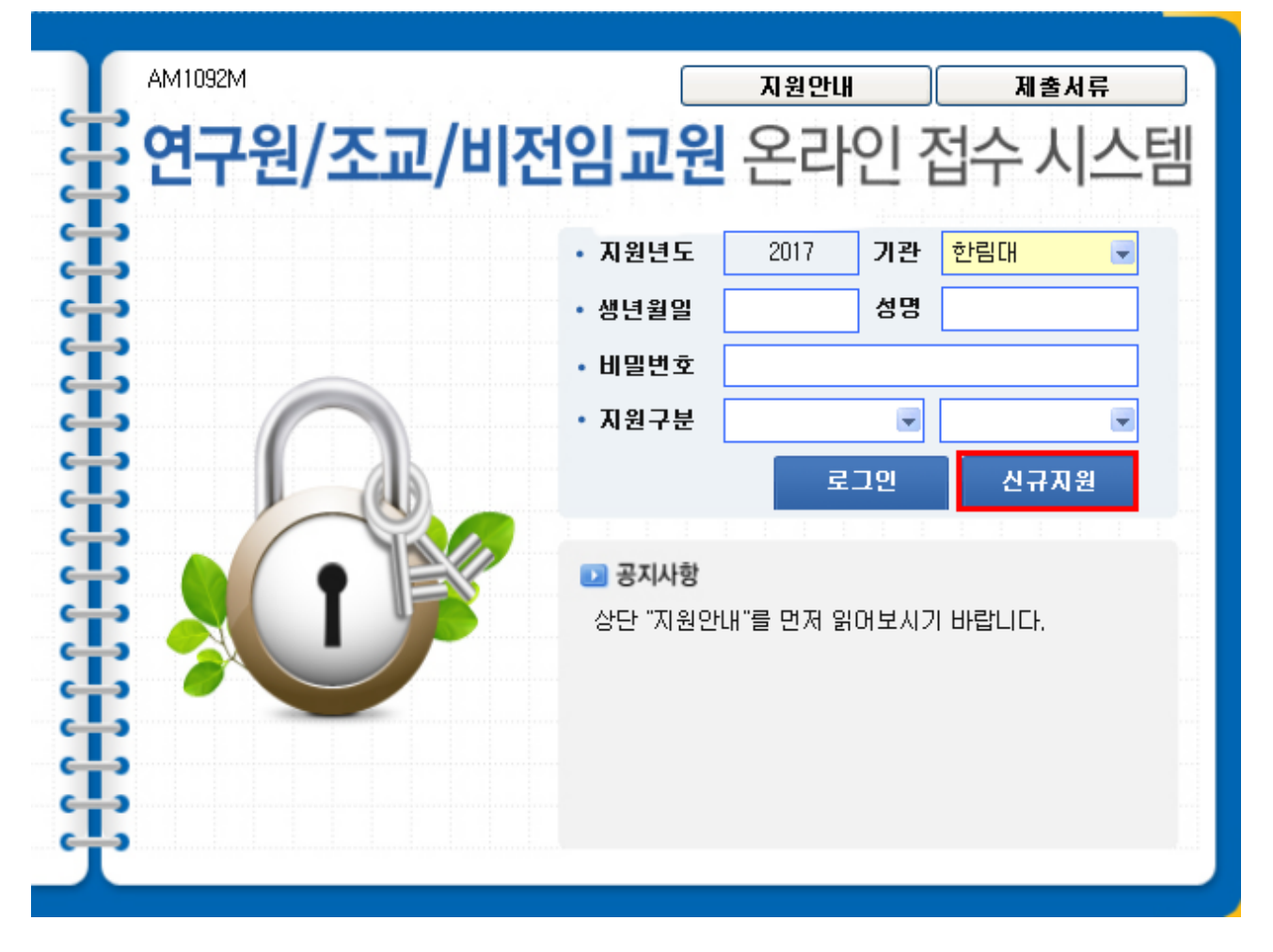

#### 3. 개인정보취급정책 동의

### - 체크 후 다음 클릭

| ▼ 개인정보 수집 및 이용에 대한 안내(AM1010P)                                                                                            | -      |                   | ×     |
|----------------------------------------------------------------------------------------------------|--------|-------------------|-------|
| <개인정보 수집, 이용 및 목적에 관한 내용>                                                                                                 |        |                   |       |
| 한림대학교는 수집한 개인정보를 오직 채용관련 업무에만 이용하고 있으며<br>위해 활용합니다.<br>■ 개인정보의 수집 및 이용 목적                                                 | 다음과    | 같은 목 <sup>;</sup> | 적을    |
| ·채용기준에 적합성 여부 판단, 고지사항 전달, 본인의 의사표시 사항 처리<br>타 의사소통의 통로 확보<br>■ 개이저님의 소지 하목                                               | 1, 불만/ | 사항 처리             | 1, 71 |
| ■ 개건영포크 구입 영국<br>· 이름, 비밀번호, 생년월일, 본적지, 자택 전화번호, 자택주소, 휴대전화 번<br>항, 병역사항, 학력사항, 경력사항, 기타 지원자가 입력한 사항<br>■ 개이저보의 보으 및 이용기가 | !호, 이미 | 네일, 가족            | 족사    |

■ 개인성보의 보유 및 미용기간 · 수집한 개인정보는 채용 관련 업무 종료 시 지체 없이 파기합니다.

■ 지원자는 개인정보 수집을 거부할 수 있는 권리가 있지만, 이 경우 채용에 불이익이 발생할 수 있습니다.

개인정보 수집, 이용 및 목적에 관한 내용에 동의합니다. 🛛 📃

<고유식별정보의 수집, 이용 및 목적에 대한 내용>
한림대학교는 수집한 고유식별정보를 오직 채용관련 업무에만 이용하고 있으며 다음과 같은 목적적을 위해 활용합니다.
□ 고유식별정보의 수집 및 이용 목적
· 지원여부 확인, 동명이인 방지, 본인 확인
□ 고유식별정보의 수집항목
· 주민등록번호, 외국인등록번호
□ 고유식별정보의 보유 및 이용기간
· 수집한 개인정보는 채용 관련 업무 종료 시 지체 없이 파기합니다.
■ 지원자는 개인정보 수집을 거부할 수 있는 권리가 있지만, 이 경우 채용에 불이익이 발생할 수 있습니다.

고유식별정보의 수집, 이용 및 목적에 대한 내용에 동의합니다. 🛛 📃

| <민감정보의 수집, 이용 및 목적에 대한 내용>                                                                              |
|----------------------------------------------------------------------------------------------------|
| 한림대학교는 수집한 민감정보를 오직 채용관련 업무에만 이용하고 있으며 다음과 같은 목적을<br>위해 활용합니다.<br>■ 미강정법의 소장 및 이용 문제                    |
| ■ 반임정보의 우집 및 이용 목적<br>··채용 업무를 위한 지원자 기본인적사항 파악<br>■ 만감정보의 수집항목                                         |
| · 신상정보(신장, 몸무게, 시력), 종교, 장애정보<br>■ 민감정보의 보유 및 이용기간                                                      |
| ·수십한 개인성모든 재용 관련 업무 종료 시 시제 없이 파기합니다.<br>■ 지원자는 개인정보 수집을 거부할 수 있는 권리가 있지만, 이 경우 채용에 불미익이 발생할 수<br>있습니다. |

민감정보의 수집, 이용 및 목적에 대한 내용에 동의합니다. 🛛 🗌

다음

### 4. 신규지원 화면

- 지원구분 : 지원하려는 직에 맞게 선택
- 생년월일 8자리 (예 : 19770831), 내국인/외국인 선택,
- 성명입력 (외국인의 경우 이름\_FIRSTNAME 성\_LASTNAME 구분 입력)
- 비밀번호 입력
- 등록 클릭

| H | <sup>AM1093M</sup><br>연구원/조교/비전 | 임교원 은   | 온라인 접수 시스템  |
|---|---------------------------------|---------|-------------|
|   | (사용자 등록)                        | • 지원기관  | 한림대 🔍       |
|   |                                 | • 지원구분  | 연구원 💌 기금연구원 |
|   |                                 | • 생년월일  | 내국인 🔍       |
| = |                                 | • 성명    |             |
|   |                                 | • 비밀번호  |             |
| Ŧ |                                 | 비밀번호 확인 |             |
|   |                                 |         | 등록          |
|   |                                 |         |             |
| T |                                 |         |             |

|   | AM1093M   |             |               |
|---|-----------|-------------|---------------|
| İ | 여구원/조교/비장 | 임교원 응       | 오라인 전수 시스템    |
| - |           |             |               |
|   | (사용자 등록)  | • 지원기관      | 한림대 🔍         |
| I |           | • 지원구분      | 연구원 🚽 기금연구원 🚽 |
|   |           | • 생년월일      | 외국인 🔍         |
| 4 |           | • FIRSTNAME |               |
|   |           | LASTNAME    |               |
| - |           | • 비밀번호      |               |
|   |           | 비밀번호 확인     |               |
| - |           |             |               |
|   |           |             | 등록            |
| - |           |             |               |
| T |           |             |               |

# 5. 다시 한 번 로그인 팝업 안내

| AM1093M<br>중 연구원/조교/ | ' <b>비전임교원</b> 온라인 접수 시스템                |
|----------------------|------------------------------------------|
| (사용자 등록)<br>(사용자 등록) | .)<br>• 지원기관 한림대 로<br>• 지원구분 조교 로 전임조교 로 |
|                      | X<br>사용자 정보가 등록되었습니다. 다시 한 번 로그인해주십시오.   |
|                      | 확인<br>등 록                                |
| Ŧ                    |                                          |

- 6. 로그인
- 지원하려는 직 (여기선 "조교"를 예로 듦)을 다시 한 번 선택
- 비밀번호 입력 후 "확인" 클릭

- ※ 성명입력시 외국인의 경우 "LASTNAME FIRSTNAME" 순으로 입력

| AM1092M    | 지원안내 제출서류                             |
|------------|---------------------------------------|
| · 연구원/조교/I | <b>비전임교원</b> 온라인 접수 시스템               |
| Ľ          | • 지원년도 2017 기관 한림대 💌                  |
| •          | •생년월일 11111112 성명 TWO TEST            |
| Ľ          | • 비밀번호 ●●●                            |
|            | ····································· |
|            | 로그인 신규지원                              |
|            |                                       |
|            | ····································· |
|            | · · · · · · · · · · · · · · · · · · · |
|            |                                       |
| <b>L</b>   |                                       |
| <b>+</b> > |                                       |
| r.         |                                       |
|            |                                       |

# 7. 제출서류안내

- 닫기 클릭(필요시 출력가능)

### 제출서류 안내

#### 1. 다음의 서류를 임용예정 부서에 임용예정일 15일 전까지 제출해 주시기 바랍니다.

| 연번 | 서류명              | 내용                             | 부수   | 비고          |
|----|------------------|--------------------------------|------|-------------|
| 1  | 온라인 임용지원서 출력본    | 온라인 지원 종료 후 출력                 | 1부   |             |
| 2  | 학위증명서            | 학사, 석사, 박사                     | 각 1부 |             |
| 3  | 경력(재직)증명서        | 해당자에 한하며 제출                    | 각 1부 |             |
| 4  | 주민등록초본           |                                | 1부   |             |
| 5  | 공무원 채용신체검사서      | 공무원 채용신체검사서<br>(건강검진 기록 사본 불가) | 1부   |             |
| 6  | 통장 사본            | 급며 입금용                         | 1부   | 반드시 본인 명의계좌 |
| 7  | 개민정보 제공 및 활용 동의서 | 온라인 지원 종료 후 출력                 | 1부   |             |

#### 2. 문의처

| 직종    | 일반계열<br>(교원인사팀)<br>faculty@hallym.ac.kr | 의학 및 보건계열<br>(의과대학 교학팀)<br>de2500@hallym.ac.kr |
|-------|-----------------------------------------|------------------------------------------------|
| 비전임교원 | 033-248-1042                            | 033-248-2502                                   |
| 조교    | 033-248-1043                            | 033-248-2505                                   |
| 면구원   | 033-248-1043                            | 033-248-2505                                   |

# 8. 지원서 입력시작

| 유의사항 지원서출력 | 조교/연구원/비전임교원 온라인 지원서<br>^^/\\) |          |        |      |          |      | 최종완료 로그아웃    |
|------------|--------------------------------|----------|--------|------|----------|------|--------------|
| 모집시기/접수변호  | 2013                           | P2013058 | 교원구분   | 겸임교수 | 직위구분     | 겸임교수 |              |
| 이름(한글)     | _                              |          | 이름(한문) |      | 전화번호(휴대) |      |              |
| 이름(영문)     |                                |          |        |      | 전화번호(자택) |      |              |
| 주민등록번호     |                                |          | 성별     | 남자   | 전화번호(직장) |      |              |
| 정보공개며부     | Y                              |          |        |      | 전화번호(국외) |      |              |
| 신청일자       |                                |          | 접수일자   |      | 합격일자     |      | [찾기] 저장] 삭제] |
|            |                                |          |        |      |          |      |              |

#### 신상정보\* 학력정보\* 학위논문 경력정보 연구실적

| 사진 및 (+)는 필수 입력입니다. |       |          |         |       |      | 저장 삭제     |        |
|---------------------|-------|----------|---------|-------|------|-----------|--------|
| 모집시기/접수변호*          | 2013  | P2013058 | 교원구분*   | 겸임교수  | -    | 직위구분      | 겸임교수 💌 |
| 이름(한글)*             |       |          | 이름(한문)  |       |      | 전화번호(휴대)* |        |
| 이름(영문)              |       |          |         |       |      | 전화번호(자택)  |        |
| 주민등록번호*             |       |          | 성별      | 남자    |      | 전화번호(직장)  |        |
| 임용학과*               |       | ?        | 현근무지    |       |      | 전화번호(국외)  |        |
| 이메일*                |       |          | 홈페이지    |       |      | 대학원재학여부   | 미재학    |
| 정보공개동의여부            | Y     |          | 거래은행*   |       | -    | 계좌번호*     |        |
| 국가*                 |       |          | 국적*     | (미선택) |      | 배우자직업     |        |
| 우편번호(본적)            |       | ?        | 주소(본적)  |       |      |           |        |
| 우편번호(자택)*           |       | ?        | 주소(자택)* |       |      |           |        |
| 병역사항*               | (미선택) | -        | 혼인며부    | 🔘 기혼  | 🔘 미혼 |           |        |
| 신청일자                |       |          | 접수일자    |       |      | 합격일자      |        |

※ 신청입자는 최종완료한 입자가 자동으로 저장됩니다. ※ 최종완료 미후에는 수정할 수 없으니 모든 항목을 올바르게 입력하셨는지 확인 후 최종완료해 주십시오. 9. 모든 탭의 정보를 정확히 기입하고 우측 상단 최종 저장을 누름
 ※ 학력 및 경력이 누락되지 않도록 각별히 유의
 (예시) 학사 미입력하고 박사만 입력 불가, 주요 경력 미입력 불가
 ※ 각 탭의 내용 입력 후 반드시 저장을 누르고 다른 탭으로 이동

10. 최종 저장을 눌러서 지원서 작성 완료(수정 불가, 지원서 출력 가능)

11. 왼쪽 상단의 '지원서 출력' 버튼 클릭, 이후 서명하고 지원자 제출서류와 함께 임용예정 학 과에 제출

12. 사번확인 : 통합정보시스템 접속

|        | 한림미학고<br>HALLYM UNIVERSITY                                                                                             |        |
|--------|----------------------------------------------------------------------------------------------------|--------|
|        | 통합정보시스템 접속권한을 가진 모든 사용자에<br>한하여 사용하실 수 있습니다.<br>아이디/비밀번호는 대소문자를 구분합니다.<br>입력시 Caps Lock키를 확인하시기 바랍니다.                  |        |
|        |                                                                                                    |        |
|        | <ul> <li>✓ 아이디 저장</li> <li>✓ 비밀번호 저장</li> <li>로그인</li> <li>한림체에 최적화 되어있습니다.</li> <li>다운로드</li> <li>ID/PW 찾기</li> </ul> |        |
| HALLYI | NUNIV                                                                                                    | ERSITY |

### 13. 문의처 :

| 직종    | 일반계열_교원인사팀<br>faculty@ballym.ac.kr | 의학 및 보건계열_의대 교학팀<br>de2500@ballym.ac.kr |
|-------|------------------------------------|-----------------------------------------|
|       | <u>idearcy &amp; nanymacaa</u>     | <u>uccove nanymacian</u>                |
| 비전임교원 | 033-248-1042                       | 033-248-2502                            |
| 조교    | 022 240 1044                       |                                         |
| 연구원   | 033-248-1044                       | 033-248-2505                            |